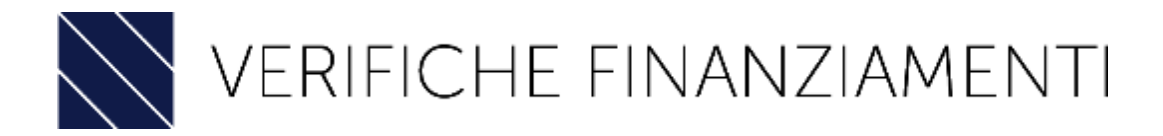

### SOFTWARE PER LA VERIFICA DI USURA ED ANATOCISMO SUI FINANZIAMENTI

# Guida Breve all'utilizzo del software

## Verifiche Mutui & Prestiti Regime Composto e Semplice

Inserisci i dati relativi al finanziamento da analizzare: data di stipula, tipologia di finanziamento (mutui, leasing, cessione del quinto, etc.), tipologia di ammortamento se francese (indicizzato o rata-fissa, tedesco o italiano). Seleziona la tipologia di tasso tra fisso, variabile o misto ed in quest'ultimo caso l'indice di riferimento (TASSO BCE, Eurirs, Euribor), nonché il tasso di mora indicato in contratto

|                 |                   |         | Ve         | erific       | he N       | /lutui e     | e Pre  | es<br>F | titi Regime (                     | Co  | om      | posto e             | Sen      | nplice         | ;       |                    |            |
|-----------------|-------------------|---------|------------|--------------|------------|--------------|--------|---------|-----------------------------------|-----|---------|---------------------|----------|----------------|---------|--------------------|------------|
| Dati Rapporto   | Definizione       | Ammor   | amento     | Riprod       | uzione pia | no ammortame | nto Ve | rifica  | Anatocismo Ammortamento           | Pa  | igamen  | ti e verifica usura | Configur | azione Ricont  | eggio   | Ammortamento rical | colato RIC |
| Ammortamento r  | ricalcolato RIS   | Da      | ti di Riep | ilogo        |            |              |        |         |                                   |     |         |                     |          |                |         |                    |            |
| Ammortamento    |                   |         |            |              |            |              |        |         | Condizioni di Tasso Variabile/Mis | ito |         |                     |          |                |         |                    |            |
| Data erogazior  | ne *              |         | Tipologi   | a Ammorta    | mento      |              |        | Г       | Variabile da rata                 | Va  | riabile | a rata              | Indice   | riferim. tasso | variabi | ile                |            |
| 31/12/2004      |                   |         | FRAM       | ICESE        |            |              | $\sim$ |         |                                   |     |         |                     | TAS      | SO UFFICIALE   | DISCO   | ONTO               | $\sim$     |
| Durata in anni  |                   | Freq. F | agamen     | ti           |            | Rate totali  | _      |         | Periodicità indice                |     |         | Arrotondamento      |          |                | Variaz  | . tasso            |            |
| 10              |                   | Men     | sile       |              | $\sim$     | 120          |        |         | Giornaliera                       |     | $\sim$  | Nessuno             |          | $\sim$         | Mer     | nsile              | $\sim$     |
| Tasso d'interes | sse               |         | 1          | TAN fisso/in | iziale     |              |        |         | Misura tempo preced. variaz.      |     |         |                     | GG/MN    | I precedente   | a varia | Z.                 |            |
| FISSO           |                   |         | $\sim$     | 4,250        |            |              |        |         | Giorni                            |     |         | $\sim$              |          |                |         |                    |            |
| Tasso Period E  | Eq.               |         |            | Divisore TA  | N          |              |        |         | Spread (%)                        |     |         | Сар                 |          |                | Floor   |                    |            |
| 0,354           |                   |         |            | 360          |            |              | $\sim$ |         |                                   |     |         |                     |          |                |         |                    |            |
| Scadenza Rata   | a                 |         |            | Rata Inizial | e/Fissa    |              | _      |         |                                   |     |         |                     |          |                |         |                    |            |
| Fine mese       |                   |         | $\sim$     | 1.024,38     |            |              |        |         |                                   |     |         |                     |          |                |         |                    |            |
|                 |                   |         |            |              |            |              |        |         |                                   |     |         |                     |          |                |         |                    |            |
| Preammortamen   | nto               |         |            |              |            |              |        |         |                                   |     |         |                     |          |                |         |                    |            |
| Unità di tempo  | ,                 |         | Durata     |              | Freq. Pag  | jamenti      |        | Ra      | ate totali                        |     | Tan Pre | Amm                 |          |                | т       | AN PreAmm          |            |
| Giorni          |                   | $\sim$  | 0          |              | Mensi      | e            | $\sim$ | (       | 0                                 | 1   | Com     | e Ammortamento      |          |                | ~       | 4,250              |            |
| Scadenza Rata   | a                 |         |            |              | Divisore   | TAN          |        | So      | omma nella prima rata (GIORNI)    |     |         |                     |          | Scad. prima    | rata (M | ESI)               |            |
| Fine mese       |                   |         |            | $\sim$       | 365        |              | $\sim$ |         | NO                                |     |         |                     | $\sim$   |                |         |                    |            |
|                 |                   |         |            |              |            |              |        |         |                                   |     |         |                     |          |                |         |                    |            |
| Tasso di mora   |                   |         |            |              |            |              |        |         |                                   |     |         |                     |          |                |         |                    |            |
| Modalità di del | terminazione      |         |            |              |            |              |        | M       | aggiorazione                      |     | Tasso f | isso di mora        |          | Considera In   | t. Mora | per usura          |            |
| Maggiorazio     | one rispetto al T | AN      |            |              |            |              | $\sim$ | 1       | 2,00                              | 1   | 6,25    |                     |          | SI             |         | F                  | ~          |
|                 |                   |         |            |              |            |              |        |         |                                   |     |         |                     |          |                |         |                    |            |

#### Verifica Usura Contrattuale

Inseriti i dati il software verificherà in automatico il Taeg e l'eventuale presenza di usura contrattuale confrontando separatamente con il tasso soglia sia il tasso annuo effettivo fissato per gli interessi corrispettivi che il TAEG e, su opzione selezionabile dall'utente, il tasso di mora.

| Moratoria                                            |                                 |                      | Genera Piano Ammortamento e \ | /erifica TAEG                    |
|------------------------------------------------------|---------------------------------|----------------------|-------------------------------|----------------------------------|
| Nr Rate Dalla Rata T                                 | Tipologia Tipologia Intera Rata | ~                    | Genera Pi                     | ano Ammortamento e Verifica TAEG |
| Verifica Tassi annui effettivi ed Usura Contrattuale |                                 |                      |                               |                                  |
| TAE Interessi Corrispettivi (%)                      | TAE Interessi di Mora (%)       | TAEG alla stipula (% | 6)                            | TAEG Ammortamento (%)            |
| 4,334                                                | 6,250                           | 4,558                |                               | 4,558                            |
| Tasso soglia in vigore (%)                           | TEGM in vigore (%)              | Superam. TEGM        |                               | Superam. Tasso soglia            |
| 8,145                                                | 5,430                           | SI                   |                               | NO                               |
|                                                      |                                 |                      |                               |                                  |

Contemporaneamente alla verifica dell'usura il software rideterminerà il piano di ammortamento sia secondo il Regime d'interesse composto in "Riproduzione piano di Ammortamento", sia Secondo il Regime d'interesse Semplice in "Verifica Anatocismo Ammortamento".

|                   |                  |             |          | Verific          | he N               | /lutu             | ii e Pres                               | stiti Reg        | gime (                 | Comp                  | osto e S                                | Sem       | plice                   |                            |                     |                                                |  |  |
|-------------------|------------------|-------------|----------|------------------|--------------------|-------------------|-----------------------------------------|------------------|------------------------|-----------------------|-----------------------------------------|-----------|-------------------------|----------------------------|---------------------|------------------------------------------------|--|--|
|                   |                  |             |          |                  |                    |                   |                                         | Progetto di es   | empio_Ris              |                       |                                         |           |                         |                            |                     |                                                |  |  |
| Dati              | Rapporto I       | Definizione | e Ammort | amento Ripro     | duzione pia        | ino ammo          | rtamento Verific                        | a Anatocismo Amr | nortamento             | Pagamenti e           | e verifica usura                        | Configura | zione Riconte           | ggio Ammo                  | rtamento ri         | calcolato RIC                                  |  |  |
| Amn               | nortamento rical | colato RIS  | B Dat    | ti di Riepilogo  |                    |                   |                                         |                  |                        |                       |                                         |           |                         |                            |                     |                                                |  |  |
| Totale i          | nt dovuti RIC    |             |          |                  | Importo Rat        | a RIS             |                                         |                  | Totale Diff Rate       |                       |                                         |           | Totale Int Anatocistici |                            |                     |                                                |  |  |
| 22.925,04 980,814 |                  |             |          |                  |                    |                   |                                         |                  | 5.227,37               |                       |                                         |           | 6.328,93                |                            |                     |                                                |  |  |
| Tot Int [         | )ovuti Regime    | Semplice    |          |                  | Debito Com         | pl RIS            |                                         |                  | lasso Equivale         | nte                   |                                         |           |                         |                            |                     |                                                |  |  |
| 17.69             | 7,67             |             |          |                  | 117.697,67         | 7                 |                                         |                  | 5,87074                |                       |                                         |           |                         |                            |                     |                                                |  |  |
| Verifica          | Anatocismo n     | ell'Ammor   | tamento  |                  |                    |                   |                                         |                  |                        |                       |                                         |           |                         |                            |                     |                                                |  |  |
|                   | Scadenza<br>Rata | Periodo     | Diff GG  | Importo Rata RIC | Quota<br>Interessi | Quota<br>capitale | Debito residuo in<br>quota capitale RIC | Importo Rata RIS | Quota<br>Interessi RIS | Quota<br>capitale RIS | Debito residuo in<br>quota capitale RIS | TAN       | TAN<br>Attualizzato     | Differenza Rata<br>RIC-RIS | Fattore<br>Montante | Interessi pr ^<br>dagli inter<br>fino alla sca |  |  |
| 1                 | 31/12/2004 -     | 0           | 0        | 0,00             |                    | 0,00              | 100.000,00                              | 0,00             |                        |                       | 100.000,00                              | 4,250%    | 2,982%                  | 0,00                       | 1,42500             | 0,00                                           |  |  |
| 2                 | 31/01/2005 -     | 1           | 31       | 1.024,38         | 354,17             | 670,21            | 99.329,79                               | 980,81           | 249,16                 | 731,66                | 99.268,34                               | 4,250%    | 2,990%                  | 43,56                      | 1,42146             | 61,92                                          |  |  |
| 3                 | 28/02/2005 🔻     | 2           | 28       | 1.024,38         | 351,79             | 672,58            | 98.657,21                               | 980,81           | 247,95                 | 732,86                | 98.535,48                               | 4,250%    | 2,997%                  | 43,56                      | 1,41792             | 123,6                                          |  |  |
| 4                 | 31/03/2005       | 3           | 31       | 1.024,38         | 349,41             | 674,96            | 97.982,24                               | 980,81           | 246,74                 | 734,08                | 97.801,41                               | 4,250%    | 3,005%                  | 43,56                      | 1,41438             | 185,3(                                         |  |  |
| 5                 | 30/04/2005       | 4           | 30       | 1.024,38         | 347,02             | 677,35            | 97.304,89                               | 980,81           | 245,51                 | 735,30                | 97.066,11                               | 4,250%    | 3,012%                  | 43,56                      | 1,41083             | 246,70                                         |  |  |
| 6                 | 31/05/2005 v     | 5           | 31       | 1.024,38         | 344,62             | 679,75            | 96.625,14                               | 980,81           | 244,28                 | 736,53                | 96.329,57                               | 4,250%    | 3,020%                  | 43,56                      | 1,40729             | 308,0(                                         |  |  |
| 7                 | 30/06/2005 v     | 6           | 30       | 1.024,38         | 342,21             | 682,16            | 95.942,97                               | 980,81           | 243,04                 | 737,77                | 95.591,80                               | 4,250%    | 3,028%                  | 43,56                      | 1,40375             | 369,2                                          |  |  |
| 8                 | 31/07/2005 🔻     | 7           | 31       | 1.024,38         | 339,80             | 684,58            | 95.258,40                               | 980,81           | 241,79                 | 739,03                | 94.852,77                               | 4,250%    | 3,035%                  | 43,56                      | 1,40021             | 430,2                                          |  |  |
| 9                 | 31/08/2005       | 8           | 31       | 1.024,38         | 337,37             | 687,00            | 94.571,40                               | 980,81           | 240,53                 | 740,29                | 94.112,49                               | 4,250%    | 3,043%                  | 43,56                      | 1,39667             | 491,0                                          |  |  |
| 10                | 30/09/2005 v     | 9           | 30       | 1.024,38         | 334,94             | 689,43            | 93.881,96                               | 980,81           | 239,26                 | 741,56                | 93.370,93                               | 4,250%    | 3,051%                  | 43,56                      | 1,39313             | 551,7;                                         |  |  |
| 11                | 31/10/2005 🔻     | 10          | 31       | 1.024,38         | 332,50             | 691,88            | 93.190,08                               | 980,81           | 237,98                 | 742,84                | 92.628,09                               | 4,250%    | 3,058%                  | 43,56                      | 1,38958             | 612,20                                         |  |  |
| 12                | 30/11/2005       | 11          | 30       | 1.024,38         | 330,05             | 694,33            | 92.495,76                               | 980,81           | 236,69                 | 744,13                | 91.883,97                               | 4,250%    | 3,066%                  | 43,56                      | 1,38604             | 672,6                                          |  |  |
| 13                | 31/12/2005 🔻     | 12          | 31       | 1.024,38         | 327,59             | 696,79            | 91.798,97                               | 980,81           | 235,39                 | 745,43                | 91.138,54                               | 4,250%    | 3,074%                  | 43,56                      | 1,38250             | 732,8                                          |  |  |
| 14                | 31/01/2006 🔻     | 13          | 31       | 1.024,38         | 325,12             | 699,25            | 91.099,72                               | 980,81           | 234,08                 | 746,74                | 90.391,80                               | 4,250%    | 3,082%                  | 43,56                      | 1,37896             | 792,94                                         |  |  |
| 15                | 28/02/2006       | 14          | 28       | 1.024,38         | 322,64             | 701,73            | 90.397,99                               | 980,81           | 232,76                 | 748,06                | 89.643,75                               | 4,250%    | 3,090%                  | 43,56                      | 1,37542             | 852,8!                                         |  |  |
| 16                | 31/03/2006 v     | 15          | 31       | 1.024,38         | 320,16             | 704,22            | 89.693,77                               | 980,81           | 231,43                 | 749,39                | 88.894,36                               | 4,250%    | 3,098%                  | 43,56                      | 1,37188             | 912,6                                          |  |  |
| 17                | 30/04/2006 v     | 16          | 30       | 1.024,38         | 317,67             | 706,71            | 88.987,06                               | 980,81           | 230,09                 | 750,73                | 88.143,63                               | 4,250%    | 3,106%                  | 43,56                      | 1,36833             | 972,2:                                         |  |  |
| 18                | 31/05/2006       | 17          | 31       | 1.024,38         | 315,16             | 709,21            | 88.277,85                               | 980,81           | 228,73                 | 752,08                | 87.391,55                               | 4,250%    | 3,114%                  | 43,56                      | 1,36479             | 1.031,6                                        |  |  |
| 19                | 30/08/2008       | 18          | 30       | 1.024,38         | 312,65             | 711,72            | 87.566,12                               | 980,81           | 227,37                 | 753,44                | 86.638,11                               | 4,250%    | 3,122%                  | 43,56                      | 1,36125             | 1.090,8                                        |  |  |
| 20                | 31/07/2008       | 19          | 31       | 1.024,38         | 310,13             | 714,25            | 86.851,88                               | 980,81           | 226,00                 | 754,81                | 85.883,30                               | 4,250%    | 3,130%                  | 43,56                      | 1,35771             | 1.150,1                                        |  |  |
| 21                | 31/08/2008       | 20          | 31       | 1.024,38         | 307,60             | 710,77            | 86.135,10                               | 980,81           | 224,62                 | 758,20                | 85.127,10                               | 4,250%    | 3,138%                  | 43,55                      | 1,35417             | 1.209,1                                        |  |  |
| 22                | 30/09/2008       | 21          | 30       | 1.024,38         | 300,08             | 719,31            | 80.410,79                               | 980,81           | 223,22                 | 750.00                | 84.309,01                               | 4,200%    | 3,147%                  | 43,00                      | 1,30063             | 1.207,8                                        |  |  |
| 23                | 31/10/2008       | 22          | 31       | 1.024,38         | 302,01             | 721,88            | 84.093,93                               | 980,81           | 221,82                 | 780.44                | 83.010,02                               | 4,250%    | 3,100%                  | 43,00                      | 1,34708             | 1.320,0                                        |  |  |
| 24                | 30/11/2000       | 23          | 30       | 1.024,36         | 200,00             | 728.00            | 03.000,01                               | 000.01           | 220,40                 | 700,41                | 02.000,11                               | 4.250%    | 3,10376                 | 43,00                      | 1,34304             | 1.000,                                         |  |  |
| 20                | 31/01/2007 -     | 24          | 31       | 1.024,38         | 294.92             | 729.58            | 92 512 97                               | 920.21           | 210,00                 | 763.29                | 91 324 99                               | 4 250%    | 3,17270                 | 43.58                      | 1,34000             | 1.601                                          |  |  |
| 20                | 5 //0 //2007     | 20          |          | 1.024,00         | 204,02             | 120,00            | 02.012,07                               | 000,01           | 211,04                 | 100,20                | 01.024,00                               | 7,20070   | 0,10070                 | 40,00                      | 1,00040             | V 1.00                                         |  |  |

### Verifica Usura Sopravvenuta

L'usura sopravvenuta potrà essere verificata una volta generato il piano dei pagamenti. Il software consentirà non solo in questa sezione di verificare il superamento del tasso soglia avvenuto nel corso dei pagamenti ma, di inserire eventuali pagamenti effettuati in ritardo, calcolare l'incidenza sul TAEG di un eventuale estinzione anticipata e simulare gli interessi di mora.

|        |                 |             |          |                        |         |              |           |            | Proge          | etto di e           | sempio_Ris        |                |                           |                  |                   |             |                     |
|--------|-----------------|-------------|----------|------------------------|---------|--------------|-----------|------------|----------------|---------------------|-------------------|----------------|---------------------------|------------------|-------------------|-------------|---------------------|
| Dati I | Rapporto        | Definizio   | ne Ammo  | tamento                | Riprodu | uzione piano | ammortan  | nento N    | Verifica Anato | cismo Am            | mortamento        | Pagamenti e v  | erifica usura             | Configuraz       | tione Riconteggio | Ammorta     | mento ricalcolato F |
| Amm    | ortamento ric   | alcolato R  | IS Da    | ati di Riepilog        | 0       |              |           |            |                |                     |                   |                |                           |                  |                   |             |                     |
| .E. M  | lora applicato  | )           | T        | AEG (%)                |         |              | Simu      | ila Mora   |                |                     | A partire dalla r | ata nr:        | Aliq                      | oenale est. ant  | t(%)              | Tot pagam   | effettuati          |
| Impor  | to rata         |             | $\sim$   | 4,558                  |         |              | NC        | C          |                | $\sim$              |                   |                |                           |                  |                   | 122.925,0   | 4                   |
| zioni  | Verifica Usu    | ra          |          |                        |         |              | Deb       | Res Ultimo | Pag            |                     | Interessi usurai  | ri             | Deb.                      | netto int. usur  | ari               | Tot interes | si e spese          |
| ons    | idera qualsia:  | si interess | e        |                        |         |              | / 0.00    | )          |                |                     | 0.00              |                | 0.00                      |                  |                   | 22,925,04   |                     |
|        |                 |             |          |                        |         |              | _         |            |                |                     |                   |                |                           |                  |                   |             |                     |
| game   | enti e verifica | usura       |          |                        |         |              |           |            |                |                     |                   |                |                           |                  |                   | _           |                     |
|        | Scadenza        | Periodo     | Importo  | Data                   | Giorni  | Importo      | Quota     | Quota      | Spese fisse    | Interess<br>di mora | i Debito residuo  | Debito estinto | Erogazioni<br>di capitale | T.A.N. int corr. | Tasso Effettivo   | Tasso Mora  | Tasso effettivo     |
| 1      | 31/12/2004      | 0           | 0.00     | Pagamenu<br>31/12/2004 | 0       | rayamenu     | Interessi | 0.00       | per rata       | uimora              | 100.000.00        | 0.00           | ui capitale               | 4 250%           | 4.334%            | 6 25%       | wora applicato      |
| 2      | 31/01/2005      | 1           | 1 024 38 | 31/01/2005             | 0       | 1 024 38     | 354 17    | 670.21     | 0.00           |                     | 99 329 79         | 670.21         |                           | 4 250%           | 4,334%            | 6 25%       | 0.00%               |
| 3      | 28/02/2005      | 2           | 1.024.38 | 28/02/2005             | 0       | 1.024.38     | 351.79    | 672.58     | 0.00           |                     | 98.657.21         | 1.342.79       |                           | 4.250%           | 4.617%            | 6.25%       | 0.00%               |
| +      | 31/03/2005      | 3           | 1.024,38 | 31/03/2005             | 0       | 1.024,38     | 349,41    | 674,96     | 0,00           |                     | 97.982,24         | 2.017,76       |                           | 4,250%           | 4,170%            | 6,25%       | 0,00%               |
| 5      | 30/04/2005      | 4           | 1.024,38 | 30/04/2005             | 0       | 1.024,38     | 347,02    | 677,35     | 0,00           |                     | 97.304,89         | 2.695,11       |                           | 4,250%           | 4,309%            | 6,25%       | 0,00%               |
| 8      | 31/05/2005      | 5           | 1.024,38 | 31/05/2005             | 0       | 1.024,38     | 344,62    | 679,75     | 0,00           |                     | 96.625,14         | 3.374,86       |                           | 4,250%           | 4,170%            | 6,25%       | 0,00%               |
| 7      | 30/06/2005      | 6           | 1.024,38 | 30/06/2005             | 0       | 1.024,38     | 342,21    | 682,16     | 0,00           |                     | 95.942,97         | 4.057,03       |                           | 4,250%           | 4,309%            | 6,25%       | 0,00%               |
| 8      | 31/07/2005      | 7           | 1.024,38 | 31/07/2005             | 0       | 1.024,38     | 339,80    | 684,58     | 0,00           |                     | 95.258,40         | 4.741,60       |                           | 4,250%           | 4,170%            | 6,25%       | 0,00%               |
| 9      | 31/08/2005      | 8           | 1.024,38 | 31/08/2005             | 0       | 1.024,38     | 337,37    | 687,00     | 0,00           |                     | 94.571,40         | 5.428,60       |                           | 4,250%           | 4,170%            | 6,25%       | 0,00%               |
| 0      | 30/09/2005      | 9           | 1.024,38 | 30/09/2005             | 0       | 1.024,38     | 334,94    | 689,43     | 0,00           |                     | 93.881,96         | 6.118,04       |                           | 4,250%           | 4,309%            | 6,25%       | 0,00%               |
| 11     | 31/10/2005      | 10          | 1.024,38 | 31/10/2005             | 0       | 1.024,38     | 332,50    | 691,88     | 0,00           |                     | 93.190,08         | 6.809,92       |                           | 4,250%           | 4,170%            | 6,25%       | 0,00%               |
| 2      | 30/11/2005      | 11          | 1.024,38 | 30/11/2005             | 0       | 1.024,38     | 330,05    | 694,33     | 0,00           |                     | 92.495,76         | 7.504,24       |                           | 4,250%           | 4,309%            | 6,25%       | 0,00%               |
| 3      | 31/12/2005      | 12          | 1.024,38 | 31/12/2005             | 0       | 1.024,38     | 327,59    | 696,79     | 0,00           |                     | 91.798,97         | 8.201,03       |                           | 4,250%           | 4,170%            | 6,25%       | 0,00%               |
| 4      | 31/01/2006      | 13          | 1.024,38 | 31/01/2006             | 0       | 1.024,38     | 325,12    | 699,25     | 0,00           |                     | 91.099,72         | 8.900,28       |                           | 4,250%           | 4,170%            | 6,25%       | 0,00%               |
| 15     | 28/02/2006      | 14          | 1.024,38 | 28/02/2006             | 0       | 1.024,38     | 322,64    | 701,73     | 0,00           |                     | 90.397,99         | 9.602,01       |                           | 4,250%           | 4,617%            | 6,25%       | 0,00%               |
| 16     | 31/03/2006      | 15          | 1.024,38 | 31/03/2006             | 0       | 1.024,38     | 320,16    | 704,22     | 0,00           |                     | 89.693,77         | 10.306,23      |                           | 4,250%           | 4,170%            | 6,25%       | 0,00%               |
| 17     | 30/04/2006      | 16          | 1.024,38 | 30/04/2006             | 0       | 1.024,38     | 317,67    | 706,71     | 0,00           |                     | 88.987,06         | 11.012,94      |                           | 4,250%           | 4,309%            | 6,25%       | 0,00%               |
| 18     | 31/05/2006      | 17          | 1.024,38 | 31/05/2006             | 0       | 1.024,38     | 315,16    | 709,21     | 0,00           |                     | 88.277,85         | 11.722,15      |                           | 4,250%           | 4,170%            | 6,25%       | 0,00%               |
| 19     | 30/06/2006      | 18          | 1.024,38 | 30/06/2006             | 0       | 1.024,38     | 312,65    | 711,72     | 0,00           |                     | 87.566,12         | 12.433,88      |                           | 4,250%           | 4,309%            | 6,25%       | 0,00%               |
| 20     | 31/07/2006      | 19          | 1.024,38 | 31/07/2006             | 0       | 1.024,38     | 310,13    | 714,25     | 0,00           |                     | 86.851,88         | 13.148,12      |                           | 4,250%           | 4,170%            | 6,25%       | 0,00%               |
| 21     | 31/08/2006      | 20          | 1.024,38 | 31/08/2006             | 0       | 1.024,38     | 307,60    | 716,77     | 0,00           |                     | 86.135,10         | 13.864,90      |                           | 4,250%           | 4,170%            | 6,25%       | 0,00%               |
| 22     | 30/09/2006      | 21          | 1.024,38 | 30/09/2006             | 0       | 1.024,38     | 305,06    | 719,31     | 0,00           |                     | 85.415,79         | 14.584,21      |                           | 4,250%           | 4,309%            | 6,25%       | 0,00%               |
| 23     | 31/10/2006      | 22          | 1.024,38 | 31/10/2006             | 0       | 1.024,38     | 302,51    | 721,86     | 0,00           |                     | 84.693,93         | 15.306,07      |                           | 4,250%           | 4,170%            | 6,25%       | 0,00%               |
| 24     | 30/11/2006      | 23          | 1.024,38 | 30/11/2006             | 0       | 1.024,38     | 299,96    | 724,42     | 0,00           |                     | 83.969,51         | 16.030,49      |                           | 4,250%           | 4,309%            | 6,25%       | 0,00%               |
| 215    | 31/12/2006      | 24          | 1.024,38 | 31/12/2006             | 0       | 1.024,38     | 297,39    | 726,98     | 0,00           |                     | 83.242,53         | 16.757,47      |                           | 4,250%           | 4,170%            | 6,25%       | 0,00%               |
| 20     | 04/04/0007      | 0.5         | 4 004 00 | 0410410007             | 0       | 1 004 00     | 004.00    | 700 50     | 0.00           |                     | 00 540 07         | 47 407 00      |                           | 4.05004          | 4 470.04          | 0.054       | 0.000/              |

A questo punto sulla base delle anomalie riscontrate (interessi usurari, violazione art.117 del TUB, violazione art. 1284 del c.c., contestazione dell'anatocismo) è possibile configurare la rideterminazione del piano di rimborso nell'apposita sezione "Configurazione Riconteggio".

Di seguito rappresentiamo la simulazione di una configurazione di ricalcolo.

Nel caso in cui si volesse solo procedere con la <u>contestazione dell'anatocismo nel flusso dei</u> <u>pagamenti</u>, le impostazioni da settare sarebbero:

| Verifi                                                                                       | che Mutui e Prestiti Re                                             | egime Composto e Se<br>i esempio_Ris                                      | emplice                                                                   |
|----------------------------------------------------------------------------------------------|---------------------------------------------------------------------|---------------------------------------------------------------------------|---------------------------------------------------------------------------|
| Dati Rapporto Definizione Ammortamento Rip<br>Ammortamento ricalcolato RIS Dati di Riepilogo | roduzione piano ammortamento Verifica Anatocismo                    | Ammortamento Pagamenti e verifica usura Conf                              | figurazione Riconteggio Ammortamento ricelcolato RIC                      |
| Configurazione Ammortamento Riconteggio                                                      |                                                                     | Preammortamento                                                           |                                                                           |
| Debito da riconteggiare<br>100000,00<br>Maxi canone iniziale (Leasing)                       | Recupera Spese Iniziali NO V Maxi canone finale (Leasing)           | Configura Tan Preamm.to<br>Come Ammortamento Ricalcolato                  | Tasso Iniziale Preamm.to 4,25                                             |
| Applica riconteggio a:<br>Tutti gli interessi e spese v<br>Mantieni Quote Capitali<br>NO v   | Rate da Riconteggiare Tutte le rate Tipologia Ammortamento FRANCESE | Moratoria<br>TAN Moratoria                                                | Tipologia Moratoria<br>Intera Rata V                                      |
| TAN interessi corrispettivi                                                                  | Variazione Tasso                                                    | Ridetermina Interessi di Mora                                             |                                                                           |
| TAN CONTRATTO Valore TAN iniziale 4,2500 Recupera spese fisse per rata SI V                  | Fisso per tutta la durata V Spread Nuove spese fisse per rata       | Ridetermina Modalità di<br>NO V Maggiora<br>Maggiorazione rispetto al TAN | determinazione<br>Izione rispetto al TAN v<br>Tasso fisso di mora<br>4,25 |
| Applica Rivalutazione monetaria                                                              | Imputazione diff ricalc                                             | Verifica TAEG Regime Interessi Composto                                   |                                                                           |
| Genera Piano Ammortamento Ricalcolato e Verifica TAE                                         | 56                                                                  | T.A.E.G.% RIC<br>4,558                                                    |                                                                           |
|                                                                                              | Genera Ammor                                                        | tamento Ricalcolato                                                       |                                                                           |

Settate le opzioni di ricalcolo, il software consentirà sia di ricalcolare il piano di rimborso al Regime di interesse composto, sia di ricalcolare le somme illegittime al Regime di interesse semplice.

# Verifiche Mutui e Prestiti Regime Composto e Semplice

Progetto di esempio Ris

| Dati  | Rapporto D      | efinizion  | e Ammor | tamento R       | iproduzi | ione piano ammor | tamento Ver     | rifica Anatocismo | Ammortame | ento Pagam     | enti e verific | a usura 🛛 🔾 | Configurazione R | iconteggio     | Ammortamento   | ricalcolato RIC |
|-------|-----------------|------------|---------|-----------------|----------|------------------|-----------------|-------------------|-----------|----------------|----------------|-------------|------------------|----------------|----------------|-----------------|
| Amn   | ortamento rical | colato RIS | 6 Da    | ti di Riepilogo |          |                  |                 |                   |           |                |                |             |                  |                |                |                 |
| Ammor | tamento ricalco | lato RIS   |         |                 |          |                  |                 |                   |           |                |                |             |                  |                |                |                 |
|       | Scadenza        | Giorni     | Periodo | Importo Rata    | Usura    | Importo Rata     | Quota Interessi | Quota capitale    | Gestione  | Spese per rata | Interessi      | Spese fisse | Debito residuo   | Debito residuo | Debito estinto | TA.N.           |
|       | Rata            | Mora       |         | Pagata          |          | Ricalcolata RIS  |                 |                   | residui   | ricalcolate    | di mora        | per rata    | originario       | ricalcolato in |                | Int. Corrisp. / |
|       |                 |            |         |                 |          |                  |                 |                   | pagamenti |                | ricalcolati    | recuperate  |                  | conto Capitale |                |                 |
| 1     | 31/12/2004 🔻    | 0          | 0       |                 | NO       | 0,00             | 0,00            | 0,00              | 0,00      | 0,00           | 0,00           | 0,00        | 100.000,00       | 100.000,00     | 0,00           | 4,250%          |
| 2     | 31/01/2005 v    | 0          | 1       | 1.024,38        | NO       | 980,81           | 249,16          | 731,66            | 0,00      | 0,00           | 0,00           | 0,00        | 99.329,79        | 99.268,34      | 731,66         | 4,250%          |
| 3     | 28/02/2005 v    | 0          | 2       | 1.024,38        | NO       | 980,81           | 247,95          | 732,86            | 0,00      | 0,00           | 0,00           | 0,00        | 98.657,21        | 98.535,48      | 1.464,52       | 4,250%          |
| 4     | 31/03/2005 v    | 0          | 3       | 1.024,38        | NO       | 980,81           | 246,74          | 734,08            | 0,00      | 0,00           | 0,00           | 0,00        | 97.982,24        | 97.801,41      | 2.198,59       | 4,250%          |
| 5     | 30/04/2005 v    | 0          | 4       | 1.024,38        | NO       | 980,81           | 245,51          | 735,30            | 0,00      | 0,00           | 0,00           | 0,00        | 97.304,89        | 97.066,11      | 2.933,89       | 4,250%          |
| 6     | 31/05/2005 🔻    | 0          | 5       | 1.024,38        | NO       | 980,81           | 244,28          | 736,53            | 0,00      | 0,00           | 0,00           | 0,00        | 96.625,14        | 96.329,57      | 3.670,43       | 4,250%          |
| 7     | 30/06/2005 🔻    | 0          | 6       | 1.024,38        | NO       | 980,81           | 243,04          | 737,77            | 0,00      | 0,00           | 0,00           | 0,00        | 95.942,97        | 95.591,80      | 4.408,20       | 4,250%          |
| 8     | 31/07/2005 🔻    | 0          | 7       | 1.024,38        | NO       | 980,81           | 241,79          | 739,03            | 0,00      | 0,00           | 0,00           | 0,00        | 95.258,40        | 94.852,77      | 5.147,23       | 4,250%          |
| 9     | 31/08/2005 🔻    | 0          | 8       | 1.024,38        | NO       | 980,81           | 240,53          | 740,29            | 0,00      | 0,00           | 0,00           | 0,00        | 94.571,40        | 94.112,49      | 5.887,51       | 4,250%          |
| 10    | 30/09/2005 🔻    | 0          | 9       | 1.024,38        | NO       | 980,81           | 239,26          | 741,56            | 0,00      | 0,00           | 0,00           | 0,00        | 93.881,96        | 93.370,93      | 6.629,07       | 4,250%          |
| 11    | 31/10/2005 v    | 0          | 10      | 1.024,38        | NO       | 980,81           | 237,98          | 742,84            | 0,00      | 0,00           | 0,00           | 0,00        | 93.190,08        | 92.628,09      | 7.371,91       | 4,250%          |
| 12    | 30/11/2005 🔻    | 0          | 11      | 1.024,38        | NO       | 980,81           | 236,69          | 744,13            | 0,00      | 0,00           | 0,00           | 0,00        | 92.495,76        | 91.883,97      | 8.116,03       | 4,250%          |
| 13    | 31/12/2005 🔻    | 0          | 12      | 1.024,38        | NO       | 980,81           | 235,39          | 745,43            | 0,00      | 0,00           | 0,00           | 0,00        | 91.798,97        | 91.138,54      | 8.861,46       | 4,250%          |
| 14    | 31/01/2006 v    | 0          | 13      | 1.024,38        | NO       | 980,81           | 234,08          | 746,74            | 0,00      | 0,00           | 0,00           | 0,00        | 91.099,72        | 90.391,80      | 9.608,20       | 4,250%          |
| 15    | 28/02/2006 🔻    | 0          | 14      | 1.024,38        | NO       | 980,81           | 232,76          | 748,06            | 0,00      | 0,00           | 0,00           | 0,00        | 90.397,99        | 89.643,75      | 10.356,25      | 4,250%          |
| 16    | 31/03/2006 v    | 0          | 15      | 1.024,38        | NO       | 980,81           | 231,43          | 749,39            | 0,00      | 0,00           | 0,00           | 0,00        | 89.693,77        | 88.894,36      | 11.105,64      | 4,250%          |

#### Verifiche Mutui e Prestiti Regime Composto e Semplice Progetto di esemplo\_Ris

| Dati I | Rapporto D       | efinizion | e Ammor | amento R        | iproduzi | one piano amn | nortamento      | Verifica Anatocisr | no Ammortamen  | ito Pag                | amenti e verifi        | ca usura Co    | nfigurazione Ric | conteggio      | Ammortament   | o ricalcola | ato RIC  |
|--------|------------------|-----------|---------|-----------------|----------|---------------|-----------------|--------------------|----------------|------------------------|------------------------|----------------|------------------|----------------|---------------|-------------|----------|
| Amm    | ortamento ricalo | colato RI | S Da    | ti di Riepilogo |          |               |                 |                    |                |                        |                        |                |                  |                |               |             |          |
| Ammor  | amento ricalcol  | lato      |         |                 |          |               |                 |                    |                |                        |                        |                |                  |                |               |             |          |
|        | Scadenza         | Giorni    | Periodo | Importo Rata    | Usura    | Importo Rata  | Quota Interessi | Quota capitale     | Spese per rata | Interessi              | Spese fisse            | Debito residuo | Debito residuo   | Debito estinto | T.A.N.        | Tasso       | Flussi 🔨 |
|        | Rata             | Mora      |         | Pagata          |          | Ricalcolata   |                 |                    | ricalcolate    | di mora<br>ricalcolati | per rata<br>recuperate | originario     | ricalcolato      |                | Int. Corrisp. | di Mora     |          |
| 1      | 31/12/2004 🔻     | 0         | 0       | 0,00            | NO       | 0,00          | 0,00            | 0,00               | 0,00           | 0,00                   | 0,00                   | 100.000,00     | 100.000,00       | 0,00           | 4,250%        | 6,250%      | 99.0     |
| 2      | 31/01/2005 🔻     | 0         | 1       | 1.024,38        | NO       | 1.024,38      | 354,17          | 670,21             | 0,00           | 0,00                   | 0,00                   | 99.329,79      | 99.329,79        | 670,21         | 4,250%        | 6,250%      | -1.0     |
| 3      | 28/02/2005 -     | 0         | 2       | 1.024,38        | NO       | 1.024,38      | 351,79          | 672,58             | 0,00           | 0,00                   | 0,00                   | 98.657,21      | 98.657,21        | 1.342,79       | 4,250%        | 6,250%      | -1.0     |
| 4      | 31/03/2005 -     | 0         | 3       | 1.024,38        | NO       | 1.024,38      | 349,41          | 674,96             | 0,00           | 0,00                   | 0,00                   | 97.982,24      | 97.982,24        | 2.017,76       | 4,250%        | 6,250%      | -1.0     |
| 5      | 30/04/2005 -     | 0         | 4       | 1.024,38        | NO       | 1.024,38      | 347,02          | 677,35             | 0,00           | 0,00                   | 0,00                   | 97.304,89      | 97.304,89        | 2.695,11       | 4,250%        | 6,250%      | -1.0     |
| 6      | 31/05/2005 🔻     | 0         | 5       | 1.024,38        | NO       | 1.024,38      | 344,62          | 679,75             | 0,00           | 0,00                   | 0,00                   | 96.625,14      | 96.625,14        | 3.374,86       | 4,250%        | 6,250%      | -1.0     |
| 7      | 30/06/2005 -     | 0         | 6       | 1.024,38        | NO       | 1.024,38      | 342,21          | 682,16             | 0,00           | 0,00                   | 0,00                   | 95.942,97      | 95.942,97        | 4.057,03       | 4,250%        | 6,250%      | -1.0     |
| 8      | 31/07/2005 🔻     | 0         | 7       | 1.024,38        | NO       | 1.024,38      | 339,80          | 684,58             | 0,00           | 0,00                   | 0,00                   | 95.258,40      | 95.258,40        | 4.741,60       | 4,250%        | 6,250%      | -99      |
| 9      | 31/08/2005 🔻     | 0         | 8       | 1.024,38        | NO       | 1.024,38      | 337,37          | 687,00             | 0,00           | 0,00                   | 0,00                   | 94.571,40      | 94.571,40        | 5.428,60       | 4,250%        | 6,250%      | -95      |
| 10     | 30/09/2005 🔻     | 0         | 9       | 1.024,38        | NO       | 1.024,38      | 334,94          | 689,43             | 0,00           | 0,00                   | 0,00                   | 93.881,96      | 93.881,96        | 6.118,04       | 4,250%        | 6,250%      | -99      |
| 11     | 31/10/2005 🔻     | 0         | 10      | 1.024,38        | NO       | 1.024,38      | 332,50          | 691,88             | 0,00           | 0,00                   | 0,00                   | 93.190,08      | 93.190,08        | 6.809,92       | 4,250%        | 6,250%      | -98      |
| 12     | 30/11/2005 🔻     | 0         | 11      | 1.024,38        | NO       | 1.024,38      | 330,05          | 694,33             | 0,00           | 0,00                   | 0,00                   | 92.495,76      | 92.495,76        | 7.504,24       | 4,250%        | 6,250%      | -98      |
| 13     | 31/12/2005 🔻     | 0         | 12      | 1.024,38        | NO       | 1.024,38      | 327,59          | 696,79             | 0,00           | 0,00                   | 0,00                   | 91.798,97      | 91.798,97        | 8.201,03       | 4,250%        | 6,250%      | -97      |
| 14     | 31/01/2006 🔻     | 0         | 13      | 1.024,38        | NO       | 1.024,38      | 325,12          | 699,25             | 0,00           | 0,00                   | 0,00                   | 91.099,72      | 91.099,72        | 8.900,28       | 4,250%        | 6,250%      | -97      |
| 15     | 28/02/2006 =     | 0         | 14      | 1.024,38        | NO       | 1.024,38      | 322,64          | 701,73             | 0,00           | 0,00                   | 0,00                   | 90.397,99      | 90.397,99        | 9.602,01       | 4,250%        | 6,250%      | -91      |
| 16     | 31/03/2006 -     | 0         | 15      | 1.024,38        | NO       | 1.024,38      | 320,16          | 704,22             | 0,00           | 0,00                   | 0,00                   | 89.693,77      | 89.693,77        | 10.306,23      | 4,250%        | 6,250%      | -96      |
| 17     | 30/04/2006 🔻     | 0         | 16      | 1.024,38        | NO       | 1.024,38      | 317,67          | 706,71             | 0,00           | 0,00                   | 0,00                   | 88.987,06      | 88.987,06        | 11.012,94      | 4,250%        | 6,250%      | -96      |
| 18     | 31/05/2006 🔻     | 0         | 17      | 1.024,38        | NO       | 1.024,38      | 315,16          | 709,21             | 0,00           | 0,00                   | 0,00                   | 88.277,85      | 88.277,85        | 11.722,15      | 4,250%        | 6,250%      | -96      |
| 19     | 30/06/2006 -     | 0         | 18      | 1.024,38        | NO       | 1.024,38      | 312,65          | 711,72             | 0,00           | 0,00                   | 0,00                   | 87.566,12      | 87.566,12        | 12.433,88      | 4,250%        | 6,250%      | -98      |

Nei dati di riepilogo e nello specifico dei "dati riconteggio RIS", il software quantificherà il maggior esborso dovuto al regime di capitalizzazione applicato nel piano di rimborso originario. A questo punto non rimarrà che generare la pratica per ottenere il proprio elaborato peritale.

| Verifiche Mut                                                                                                   | ui e Prestiti Re                       |                                    | to e Semplice                       |                              |  |  |  |  |  |
|----------------------------------------------------------------------------------------------------|----------------------------------------|------------------------------------|-------------------------------------|------------------------------|--|--|--|--|--|
| Dati Rapporto Definizione Ammortamento Riproduzione piano amm<br>Ammortamento ricalcolato RIS Dati di Riepilogo | nortamento Verifica Anatocismo A       | Ammortamento Pagamenti e verific   | ca usura Configurazione Riconteggio | Ammortamento ricalcolato RIC |  |  |  |  |  |
| Dati Rapporto                                                                                                   |                                        |                                    |                                     |                              |  |  |  |  |  |
| Debito Complessivo                                                                                              | Spese e Oneri Iniziali                 |                                    | Totale Pagamenti effettuati         |                              |  |  |  |  |  |
| Totale Quote interessi corrisposte                                                                              | Totale Quote capitali corrisposte      |                                    | Debito Residuo Finale Previsto      |                              |  |  |  |  |  |
| 22.925,04 Debito Residuo ultimo pagamento                                                                       | 100.000,00<br>Totale Interessi Usurari |                                    | 0,00<br>Spese Per Rata Corrisposte  |                              |  |  |  |  |  |
| 0,00                                                                                                    | 0,00                                   |                                    | 0,00                                |                              |  |  |  |  |  |
| Dati Riconteggio RIC                                                                                            |                                        |                                    |                                     |                              |  |  |  |  |  |
| Debito Residuo alla data dell'ultimo pagamento secondo ricont.                                                  |                                        | Tot rate residue da pagare secondo | o amm.to ricalc.                    |                              |  |  |  |  |  |
| 0,00                                                                                                    |                                        | 0,00                               |                                     |                              |  |  |  |  |  |
| Tot interessi e spese da pagare secondo amm.to ricalc.                                                          |                                        | Totale importo da ripetere         |                                     |                              |  |  |  |  |  |
| 22.323,04                                                                                                    |                                        | 0,00                               |                                     |                              |  |  |  |  |  |
|                                                                                                    |                                        |                                    |                                     |                              |  |  |  |  |  |
| Dati Riconteggio RIS                                                                                            |                                        |                                    |                                     |                              |  |  |  |  |  |
| Debito Residuo alla data dell'ultimo pagamento secondo ricont.                                                  |                                        | Tot rate residue da pagare secondo | amm.to ricalc.                      |                              |  |  |  |  |  |
| 0,00                                                                                                    |                                        | 0,00                               |                                     |                              |  |  |  |  |  |
| Tot interessi e spese da pagare secondo amm.to ricalc.                                                          |                                        | Totale importo da ripetere         |                                     |                              |  |  |  |  |  |
| 17.697,67                                                                                                    |                                        | 5.227,37                           |                                     |                              |  |  |  |  |  |